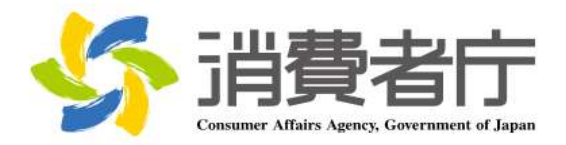

# 製造所固有記号制度届出データベース 検索マニュアル

改版履歴

| 版数  | 日付         | 改版者  | 摘要(変更箇所) |
|-----|------------|------|----------|
| 1.0 | 2025/04/01 | 消費者庁 | 新規作成     |

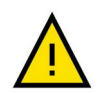

このマニュアルでは、重要な情報や特に注意すべき内容を示すために、左の「注意」アイコンを使用しています。

#### ・アイコンの意味

このアイコンは、操作中に問題が発生する可能性がある場合や、事前に知っておくべきリスクがある箇所を示しています。安全性を確保し、正確に操作を行うために必ず確認してください。

・使用箇所

- 操作手順の中で誤操作によりシステムが正常に動作しなくなる可能性がある部分。
- 特定の操作に関連してデータや入出力内容に影響を及ぼすリスクがある箇所。
- 推奨される手順や設定に従わない場合に問題が発生する箇所。

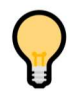

このマニュアルでは、操作をスムーズに進めるためのコツや役立つ情報を示す際に、左の「ポイント」アイコンを使用しています。

・アイコンの意味

このアイコンは、操作時に覚えておくと便利な情報や効率的な手順、追加のヒントを示します。特に初心者 や操作に不慣れなユーザにとって役立つ情報を提供します。

・使用箇所

- 操作を効率化するコツや省略可能な手順を説明する箇所。
- より良い結果を得るための追加情報や参考情報。
- 設定や操作に関する FAQ 的なヒント。

## 目次

| 1.  | はじめに                   | 1 |
|-----|------------------------|---|
| 1-1 | システムを使用する前に(必ずお読みください) | 1 |
| 1-2 | 動作環境(デバイスおよびブラウザ)      | 1 |
| 1-3 | システム利用時間               | 1 |
| 1-4 | 問合せ先                   | 1 |
|     |                        |   |
| 2.  | 製造所固有記号を検索する           | 2 |
| 2-1 | 画面操作に関する説明             | 2 |
| (1  | 」) 各検索のイメージ            | 4 |
| 2-2 | 製造所固有記号を検索する           | 5 |
|     |                        |   |

# 1.はじめに

### 1-1 システムを使用する前に(必ずお読みください)

製造所固有記号制度届出データベース(以降、「本システム」とします)をご利用いただくに際し、あらかじめ注 意が必要な事項について説明します。

## 1-2 動作環境(デバイスおよびブラウザ)

本システムが動作する環境要件は、以下のとおりです。

| デバイス              | ブラウザ                       |
|-------------------|----------------------------|
| PC                | Microsoft Edge(Chromium 版) |
|                   | Google Chrome              |
|                   | Mozilla Firefox            |
|                   | Apple Safari               |
| iPhone•iPad (iOS) | Apple Safari               |
| Android           | Chrome for Android         |

これら以外のデバイス・ブラウザでの操作は、データに不具合が生じる可能性がありますので、ご利用をお控えください。

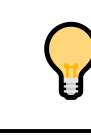

このマニュアルでは、Windows11 での操作を前提に説明をしています。Windows10 以前の OS で操作する場合は、適宜、読み替えてください。

## 1-3 システム利用時間

システム利用時間は、午前4時から翌午前2時までです。 ただし、システムメンテナンス時は、システムを利用できません。 システムメンテナンスについては、消費者庁ウェブサイトでお知らせいたします。

#### 1-4 問合せ先

消費者庁 食品表示課 製造所固有記号制度担当 03-3507-8800(代) 平日 9時 30 分~12時および 13時~17時 30分(土・日・祝日および年末年始は除く。)

# 2. 製造所固有記号を検索する

## 2-1 画面操作に関する説明

検索画面を円滑にご利用いただくために、ご利用前に以下の画面操作に関する説明をご一読ください。

操作の説明

| No. | 操作名      | 説明                                                                                        |
|-----|----------|-------------------------------------------------------------------------------------------|
| 1   | テキストボックス | 全角または半角文字で、文字を入力できる項目です。<br>例えば、以下の画像では、製造所固有記号に「A0001」が入力さ<br>れています。                     |
| 2   | 完全一致     | 検索対象となる項目に入力した内容に完全一致している届出が検<br>索結果に表示されます。<br>完全一致検索ができる項目には「※完全一致検索」と表示されてい<br>ます。     |
| 3   | 部分一致検索   | 検索対象となる項目に入力した内容が含まれている届出が検索結<br>果に表示されます。<br>部分一致検索ができる項目には「※部分一致検索」と表示され<br>ています。       |
| 4   | 前方一致検索   | 検索対象となる項目に入力した内容から始まる語が含まれている届<br>出が検索結果に表示されます。<br>前方一致検索ができる項目には「※前方一致検索」と表示され<br>ています。 |

| No. | 操作名       | 説明                                                                                                    |
|-----|-----------|----------------------------------------------------------------------------------------------------|
| 5   | オートコンプリート | 入力した言葉から始まる入力候補を一覧で表示します。候補を選<br>択するとテキストボックスに入力されます。<br><sup>製造所固有記号</sup><br>A<br>A<br>A<br>A<br>A<br>A<br>A<br>A<br>A<br>A<br>A<br>A<br>A             |
| 6   | チェックボックス  | <ul> <li>□をマウスでクリックして「レ」をつけることで、その項目に該当する届出情報を検索します。</li> </ul>                                                                                          |
| 7   | 入力必須項目    | 「製造所固有記号」、「製造者又は販売者」そして「住所」の<br>いずれか一つは入力必須項目です。どれにも入力せずに「検<br>索」ボタンをクリックした場合、入力を促すエラーメッセージを表<br>示します。<br>② 「製造所固有記号、製造者又は販売者、住所」のいずれか一つは入力してくださ ×<br>い。 |

## (1) 各検索のイメージ

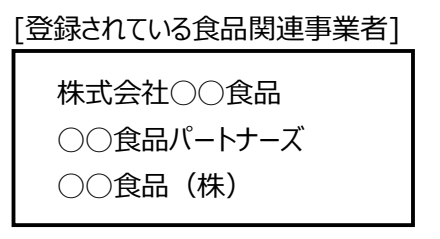

① 完全一致検索

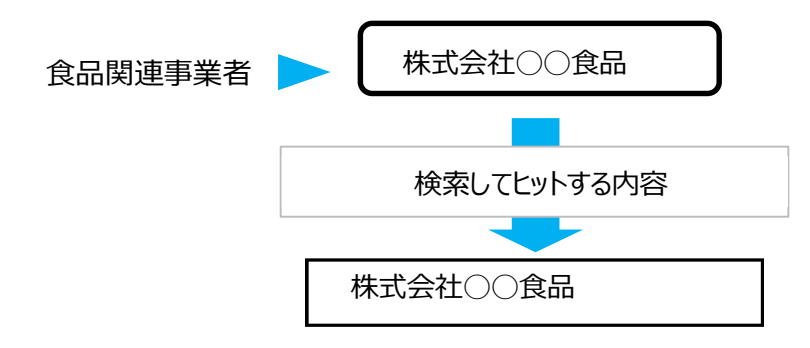

② 部分一致検索

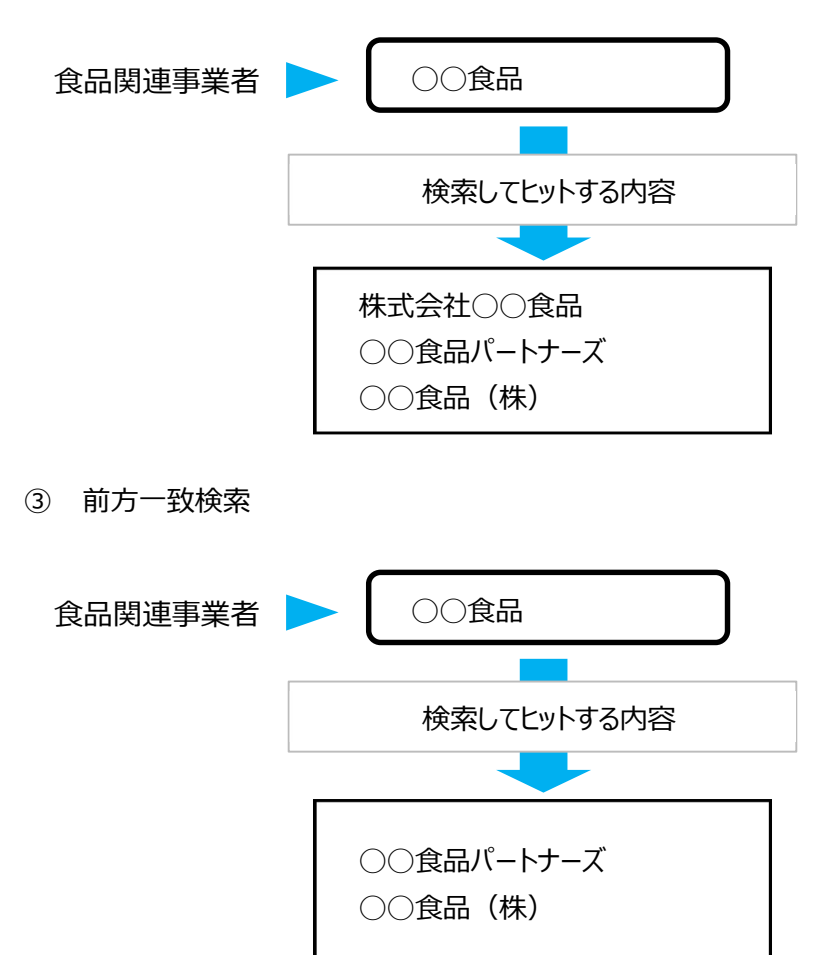

## 2-2 製造所固有記号を検索する

 使用するブラウザから <u>https://www.fld.caa.go.jp/caaks/cksc01/</u> にアクセスすると、「製造所固有 記号検索」画面が表示されます。

| ~  | 製造所固有記号検索                                                                              |         |
|----|----------------------------------------------------------------------------------------|---------|
| ſ  |                                                                                        |         |
| 1] | 製造所固有記号                                                                                | 帝完全一致検索 |
|    | 製造者又は販売者                                                                               |         |
| 2] | ※株式会社、(株)、側、株などの法人の形態を示す文字の入力は不要です。                                                    | ⇒部分一致模素 |
|    | ۵<br>۵                                                                                 |         |
| 3] |                                                                                        | ※前方一致検索 |
| 4] | 履歴を含めて検索<br>□                                                                          |         |
|    | ※各棟索項目は、単一のキーワードのみ入力が可能です。複数のキーワードによる検索は行えません。<br>※検索結果が多い場合は、製造所又は販売者、住所を入力し検索してください。 |         |
|    | [5] 検索                                                                                 |         |

#### 「製造所固有記号検索」画面

#### 画面項目の説明

(\*の「製造所固有記号」、「製造者又は販売者」そして「住所」のいずれか一つは入力必須項目)

| No. | 項目名                   | 説明                        |
|-----|-----------------------|---------------------------|
| [1] | 「製造所固有記号」テキストボックス(*)  | 製造所固有記号を入力して検索します。        |
|     |                       | ※完全一致で検索します。              |
| [2] | 「製造者又は販売者」テキストボックス(*) | 製造者または販売者の氏名、もしくは名称を入力し   |
|     |                       | て検索します。                   |
|     |                       | ※部分一致で検索します。              |
|     |                       | ※株式会社、(株)、㈱、株等の法人の形態を示    |
|     |                       | す文字の入力は不要です。              |
| [3] | 「住所」テキストボックス(*)       | 製造者または販売者の住所を入力して検索します。   |
|     |                       | ※前方一致検索です。                |
| [4] | 「履歴を含めて検索」チェックボックス    | チェックを入れると、過去の履歴も含めて検索します。 |
| [5] | 「検索」ボタン               | 入力した検索条件を基に、検索を実行します。     |

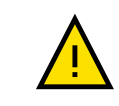

各検索条件は、単一のキーワードのみ入力が可能です。

複数のキーワードによる検索は行うことができません。

#### ② 「製造所固有記号検索」画面から、検索条件を入力し「検索」ボタンをクリックします。

| 「製造所固有記号検 | 面画「索 |
|-----------|------|
|-----------|------|

| 2 製造所固有記号検索                                                                          |                  |
|--------------------------------------------------------------------------------------|------------------|
| 製造所面有記号                                                                              |                  |
| A001                                                                                 | 帝完全一致検索          |
| 製造者又は販売者                                                                             |                  |
| ◇株式会社、(株)、㈱、株などの法人の形態を示す文字の入力は不要です。                                                  | 步部分 <b>一致</b> 検索 |
| <del>۵</del> %                                                                       |                  |
|                                                                                      | ※前方一款検索          |
| 履歴を含めて検索<br>□                                                                        |                  |
| ※各検索項目は、単一のキーワードのみ入力が可能です。複数のキーワードによる検索は行えませ<br>※検索結果が多い場合は、製造所又は販売者、住所を入力し検索してください。 | λ                |
|                                                                                      | 46.0             |

#### ③ 「検索」ボタンをクリックすると、画面下部に検索結果が表示されます。

| 「製造所固有記号検索」画面 | (検索結果表示時) |
|---------------|-----------|
|---------------|-----------|

| 製造所固有記号                 |                   |                    |           |          |             |
|-------------------------|-------------------|--------------------|-----------|----------|-------------|
|                         |                   |                    |           | ※完全一致検索  |             |
| 製造者又は販売者                |                   |                    |           |          |             |
|                         |                   |                    |           | 來部分一致検索  |             |
| <sup>※株式会社、(</sup> 株)、維 | 1、株などの法人の形態を示す文字( | の入力は不要です。          |           |          |             |
| ¢≖ت                     |                   |                    |           |          |             |
| 東京都あきる野市                |                   |                    |           | ※前方一致検索  |             |
|                         |                   |                    |           |          |             |
| 履歴を含めて検索                |                   |                    |           |          |             |
| ]                       |                   |                    |           |          |             |
| ※各検索項目は、単一の             | )キーワードのみ入力が可能です。  | 复数のキーワードによる検索は行えまt | せん。       |          |             |
| ◎快楽結果が多い場合は             | い, 製造所又は販売者、住所を入力 | し快楽してくたさい。         |           |          |             |
|                         |                   |                    | 検索        |          |             |
|                         |                   |                    |           |          | (検索結果       |
|                         |                   |                    | < 1 >     |          | [7] 表示件数 10 |
|                         | [2]               | [3]                | [4]       | [5]      | [6]         |
|                         | ✓ 製造者又は販売者        | ◇ 住所               | > 製造所固有記号 | > 製造者の名称 | > 製造所の所在地   |
| 3                       |                   |                    |           |          |             |

#### 画面項目の説明(検索結果)

| No. | 項目名         | 説明                           |
|-----|-------------|------------------------------|
| [1] | 「法人番号」      | 製造者または販売者が法人のとき、法人番号が表示されます。 |
| [2] | 「製造者又は販売者」  | 製造者または販売者の氏名、もしくは名称が表示されます。  |
| [3] | 「住所」        | 製造者または販売者の住所が表示されます。         |
| [4] | 「製造所固有記号」   | 製造所固有記号が表示されます。              |
| [5] | 「製造者の名称」    | 製造者の名称が表示されます。               |
| [6] | 「製造者の所在地」   | 製造所の所在地が表示されます。              |
| [7] | 「表示件数」プルダウン | 検索結果に表示する件数を下記から選択します。       |
|     |             | ・10 件                        |
|     |             | ・50 件                        |
|     |             | ・100 件                       |

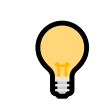

製造所固有記号に代えられている製造所の情報は、[5]「製造者の名称」および [6]「製造所の所在地」になります。

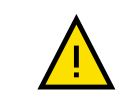

廃止年の翌年度から起算して5年経過した届出は検索結果に表示されません。

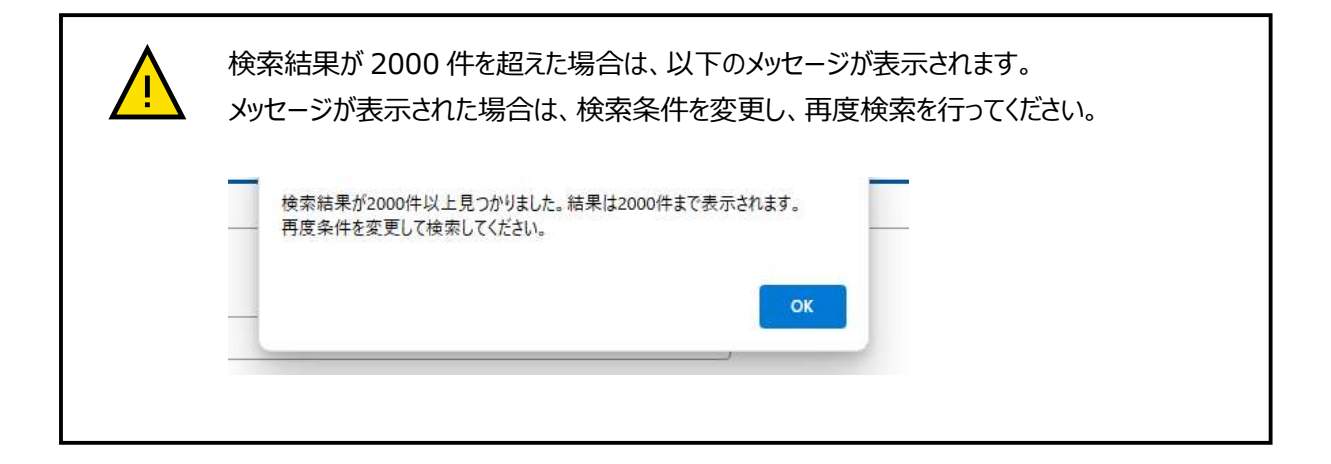